## NATA Portal - Technical Assessor Reference Guide

## Accessing Dashboard

Once you are logged in to the Portal, you will be taken to the Dashboard view.

The Dashboard includes a quick view of information that has been recently updated on the portal; it also allows you to quickly access the information with one click. As a Technical Assessor you can see the following information panels on the Dashboard;

- Latest Notifications
- Recently uploaded Meeting Documents
- Recently added Publications to which you are subscribed

Clicking on any of the Notifications or Jobs will automatically navigate you to the location in the portal where you will find the source. For example, if you click on the job number you will be directed to the Jobs details page.

|            |                                                                                                    |                                      |           |        |       |             |             |            | -  | 0     |       |
|------------|----------------------------------------------------------------------------------------------------|--------------------------------------|-----------|--------|-------|-------------|-------------|------------|----|-------|-------|
|            | Sector 1                                                                                                    |                                      |           |        |       |             |             |            |    |       |       |
| g antice   | NetReations                                                                                                    | 2 h-100 m                            | 366       |        |       |             |             |            |    |       | -     |
| Streeters) | A technical distribution                                                                                        | -                                    |           | **//*  | far 1 | Notifie to  | Do family 1 | Referent a | -  | -     | Res a |
|            |                                                                                                    |                                      |           |        |       | 1146        |             | (March 1)  | -  | -0487 |       |
|            |                                                                                                    |                                      |           | 67.) H |       | 11 Martinet | -           | (same      | 60 | 0.000 | -     |
|            |                                                                                                    |                                      | 1         |        |       | -           |             | unmitted.  | -  | and a | -     |
|            |                                                                                                    |                                      | 1.00      |        |       |             |             | serves     | -  | -     | Sec.  |
|            |                                                                                                    |                                      | -         | u 20   |       |             |             | (marked)   | -  | (peri | -     |
|            | Recent Publications                                                                                             |                                      | -         | -      |       |             |             |            |    |       |       |
|            | Sec. 1                                                                                                    | The fields of                        | Spinist 8 |        |       |             |             |            |    |       |       |
| 1          | and thurle and                                                                                                  | Test of London Testandor (1971)      | 0.000     |        |       |             |             |            |    |       |       |
|            | the second second second second second second second second second second second second second second second se | Resident Stationer                   | 11111     |        |       |             |             |            |    |       |       |
|            | MARKIN was prevented to have provide an integral                                                                | (Reprint Targ                        |           | 1      |       |             |             |            |    |       |       |
|            | Inter De Ohar Canadram galf                                                                                     | Patrative to Localization Patrice by | 100000    |        |       |             |             |            |    |       |       |
|            | Annual Hards-100-00 CPUII Agencia up                                                                            | Rainances for Long Advertisements    | inne      |        |       |             |             |            |    |       |       |

Note: All NATA Portal notifications will be visible at the top of the screen with the bell icon that displays a number showing how many *unread* notifications you have.

## Accessing Dashboard from other pages

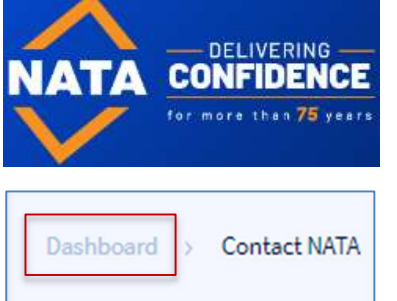

If you want to go back to Dashboard from any other pages on the Portal, click on the '**NATA World Recognised Accreditation**' logo on the left-hand top corner OR

Click on the 'Dashboard' link from the breadcrumb menu on the page, displayed just above the page Title.